## **การบันทึกหน่วยคะแนนผู้เข้าร่วมอบรม** หลังเสร็จสิ้นการจัดอบรม สำหรับ**สถาบันหลัก** และ<mark>สถาบันสมทบ</mark>

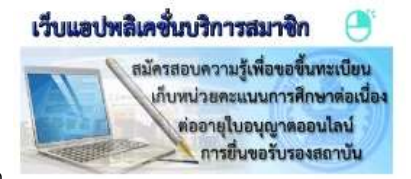

- 1. เข้า http://www.tnmc.or.th คลิก เว็บแอปพลิเคชั่นบริการสมาชิก
- 2. Login to your account ด้วย E-mail และ Password ของหน่วยงานท่าน

|   | Login to your account |
|---|-----------------------|
| 1 | E-mail                |
| 8 | Password              |
|   | Login 🍝               |

จะปรากฏหน้าจอ ข้อมูลสถาบัน เลือก "บันทึกหน่วยคะแนน"

|                          | น้อมูดสถาบัน     |                                                                              |
|--------------------------|------------------|------------------------------------------------------------------------------|
|                          | สตาเป็น:         | transmitter                                                                  |
|                          | ndar:            | The Indiana de Instantia In                                                  |
|                          | ประเภทการจิมรอง: | anitiwate / สถาบันสมทบ                                                       |
| Constant of the local of | วันที่ดินรอง:    | A REPORT AND A REPORT OF A REPORT                                            |
| มีอนุคส่วนสิว            | ข้อมูลเก็บจิษาร: | THE OTHER DAY.                                                               |
| arrive.                  | drumnia:         | and the second of                                                            |
| 32113822384229           | สถานที่ตั้ง:     | sale for the order of Albert stream research.                                |
| ปัสวิภาณ์วยศัสนายะ       | กสหรับระ         | the liter                                                                    |
| 10/141/11/10             | Tosaus:          | 3.75                                                                         |
|                          |                  | ลุณุใด้ Login เป็นสุขามนะรั้งอ่าสุด วันสินหรู้ ที่ 01 เมษายน 2562 15.31 11 น |

จะปรากฏหน้าจอ หน่วยกิจกรรม เลือก ปี 2562 / ปีปัจจุบัน คลิก "ค้นหา"

| ĩ                                   | 2562          |     | รหัส        |       |                                                   |     |
|-------------------------------------|---------------|-----|-------------|-------|---------------------------------------------------|-----|
| รุ่น                                |               |     | ชื่อกิจกรรม |       |                                                   |     |
|                                     | A HUNI A BRID | ari |             |       |                                                   |     |
|                                     |               |     |             |       |                                                   |     |
|                                     |               |     |             |       |                                                   |     |
| าารกิจกรรม                          | i             |     |             |       |                                                   |     |
| การกิจกรรม<br>รา <b>ห</b> ัง        | เ ≑   รุ่น    |     | ชื่อกิจกรรม | คะแบบ | เ <b>วับทีเริ่มตัน-สิ้นสุดกิจกรรม</b>             | รา  |
| การกิจกรรม<br>ราไข                  | เ 🌲 รุ่ม      |     | ชื่อกิจกรรม | คะแบบ | เ วับที่เริ่มตัน-สิ้นสุดกิจกรรม                   | ราเ |
| การกิจกรรม<br>ราหัง                 | เ *   รับ     |     | ชื่อกิจกรรม | คะแบบ | <ol> <li>วันที่เริ่มตับ-สิ้นสุดกิจกรรม</li> </ol> | ราเ |
| การกิจกรรม<br>รหัง<br>ไม่พบข้อมูล   | เ *   รับ     |     | ชื่อกิจกรรม | คะแบบ | เ วับที่เริ่มตัน-สิ้นสุดกิจกรรม                   | ุรา |
| การกิจกรรม<br>  รหัส<br>ไม่พบข้อมูล | เ ิ รุ่น      |     | ชื่อกิจกรรม | ດະແນ  | <ol> <li>รับที่เริ่มตัน-สิ้นสุดกิจกรรม</li> </ol> | รา  |

 เลือก รหัส, รุ่น, ชื่อกิจกรรม และ วันที่เริ่มต้น-สิ้นสุดกิจกรรม ที่ต้องการจะบันทึกผู้เข้ารับการอบรม คลิกตรง "รายละเอียด" ด้านหลัง

หน่วยกิจกรรม

|      | 71               |         |                                                                                                    |       |                               |          |
|------|------------------|---------|----------------------------------------------------------------------------------------------------|-------|-------------------------------|----------|
|      | <b>u</b> 23      | 562     | 5110                                                                                                    |       |                               |          |
|      | รุ่น             |         | ชื่อกิจกรรม                                                                                                  |       |                               |          |
|      | 4                | ด้นหา 🍡 | មរាតេត                                                                                                    |       |                               |          |
| รายก | าารกิจกรรม       |         |                                                                                                    |       |                               | ۲        |
|      | ราหัส            | ลุ่ม    | ชื่อกิจกรรม                                                                                                  | คะแบน | วันที่เริ่มดัน-สิ้นสุดกิจกรรม | รายละเอี |
| 1    | H001L62C10019    | 1 1     | SMART Menopause                                                                                              | 17.00 | 27/03/2562 - 29/03/2562       |          |
| 2    | H001L62C200252 2 |         | การพยาบาลผู้ป่วยวิกฤตหลังผ่าตัดที่ใช้เครื่องช่วยหายใจ                                                        |       | 12/03/2562 - 12/03/2562       | 2        |
| 3    | H001L62C200252 1 |         | การพยาบาลผู้ป่วยวิกฤตหลังผ่าตัดที่ใช้เครื่องช่วยหายใจ                                                        |       | 11/03/2562 - 11/03/2562       | 8        |
| 4    | H001L62C20026    | 1 1     | การพยาบาลผู้ป่วยโรคหัวใจและหลอดเลือดกลุ่มโรคหลอดเลือดแดงใหญ่                                                 | 5.00  | 06/03/2562 - 06/03/2562       | 0        |
| 5    | H001L62C20038    | 1 1     | การประชุมวิชาการจิตเวชปฏิบัติ 2019                                                                           | 10.50 | 07/03/2562 - 08/03/2562       | 10       |
| 6    | H001L62C20076    | 1       | เวชปฏิบัติโรคติดเชื้อที่สำคัญ                                                                                | 16.50 | 18/05/2562 - 20/05/2562       | 8        |
| 7    | H001L62C20082    | 1       | พื้นฟูดวามรู้ทักษะการให้บริการปรึกษาและพัฒนาดวามงอกงามในใจพยาบาลยุ<br>ให้ การปรึกษา                          | 13.00 | 01/05/2562 - 02/05/2562       | 8        |
| 8    | H001L62C20093    | 1       | พัฒนาศักยภาพการเป็นพีเลี้ยง                                                                                  | 9.50  | 29/05/2562 - 30/05/2562       |          |
| 9    | H001L62C30023    | 2 2     | การพยาบาลผู้ป่วยมะเร็งที่ใดรับยาเคมีปาบัดทางหลอดเลือดดำผ่าน Port A<br>Catheter และ Off เข็ม Port A Catheter  | 5,50  | 23/05/2562 - 23/05/2562       | a        |
| 10   | H001L62C30023    | 2 1     | การพยาบาลผู้ป่วยมะเร็งที่ได้รับยาเคมีปาบัดทางหลอดเลือดดำผ่าน Port A<br>Catheter และ Off เข็ม Port A Catheter | 5.50  | 28/03/2562 - 28/03/2562       |          |

จะปรากฏหน้าจอ บันทึกรายชื่อผู้เข้าร่วมหน่วยกิจกรรม

<<ตรวจสอบ รหัสกิจกรรม / ชื่อกิจกรรม / คะแนน / วันที่จัด>> <u>ก่อนที่จะบันทึกข้อมูลผู้เข้าร่วมกิจกรรมอีกครั้ง</u>

| บันทึกรายชื่อผู้เข้าร่วมหน่วยกิจกรรม                                                                         |                                                                     |                                                                         |
|----------------------------------------------------------------------------------------------------|---------------------------------------------------------------------|-------------------------------------------------------------------------|
| ห้สกิจกรรม :                                                                                                 |                                                                     |                                                                         |
| ชื่อกิจกรรม :                                                                                                | ALC: NOT A DESCRIPTION                                              |                                                                         |
| คะแบบ :                                                                                                    | 17.00                                                               |                                                                         |
| ประเภทหน่วยคะแนน :                                                                                           | คะแนนเด็ม (หน่วยคะแนนทางการพยาบาล)                                  |                                                                         |
| ระหว่างวันที่ :                                                                                              | 27 มีนาคม 2582 - 29 มีนาคม 2562                                     |                                                                         |
| สถาน <mark>ที่</mark> จัด :                                                                                  |                                                                     |                                                                         |
| วันสุดท้ายของการบันทึกหน่วยคะแนน :                                                                           | 28 เมษายน 2562                                                      |                                                                         |
| ) ค้นหาข้อมูล                                                                                                |                                                                     |                                                                         |
| ค้นหาจากเลขที่สมาชิก<br>ค้นหาจากเลขที่ใบอนุญาตฯ<br>ค้นหาจากเลขบัตรประชาชน<br>ค้นหาจากชื่อ<br>ค้นหาจากนามสกุล | ข้อมูลจากส<br>• เพิ่มมาล<br>• เพิ่มมาท่<br>• approv.<br>• ยังไม่ได่ | <b>เถาบัน</b><br>iาสุด :<br>รังหมด :<br>e แล้ว :<br>íapprove :<br>เชื่อ |
|                                                                                                    | Q ค้นหา 🗶 ยกเลิก                                                    |                                                                         |

7. สามารถค้นหาข้อมูลได้จาก **เลขที่สมาชิก เลขที่ใบอนุญาตฯ เลขที่บัตรประชาชน** หรือ **ชื่อ-สกุล** 

คลิก "**ค้นหา**" เมื่อค้นพบพยาบาลแล้ว คลิก "**+ เพิ่ม**"

| <mark>ค</mark> ันหา <mark>จาก</mark> เลขที่ใบอนุ | ญาตฯ         | <ul> <li>เพิ่มมาลำสุด :</li> <li>เพิ่มมาทั้งหมูด :</li> </ul>  |  |
|--------------------------------------------------|--------------|----------------------------------------------------------------|--|
| ด้นหาจากเถขบัตรประ<br>ดังพวร                     | ชาชน         | <ul> <li>approve แลว :</li> <li>ยังไม่ได้ approve :</li> </ul> |  |
| คนหาจ                                            | เกคขอ สุน    | 🕑 ส่งรายชื่อ                                                   |  |
|                                                  |              | £                                                              |  |
|                                                  | ( คนหา) 🗶 ยก | ลก                                                             |  |
|                                                  |              |                                                                |  |
| พยาบาลจำนวน 1 คน                                 |              |                                                                |  |

8. กรณีที่บันทึกผู้เข้ารับอบรม ผิด สามารถ คลิก "ลบรายการ" ได้

|            | 4           |                                                                                                    |                |                   |          |                                                                                                    |                |
|------------|-------------|----------------------------------------------------------------------------------------------------|----------------|-------------------|----------|----------------------------------------------------------------------------------------------------|----------------|
| การขอมู    | ลรายช่อพยาบ | าล                                                                                                    |                |                   |          |                                                                                                    |                |
| บรายการ    | (2)         |                                                                                                    |                |                   |          |                                                                                                    |                |
|            | คะแบบ       | เลขที่สมาชิก                                                                                                    | เลขที่ใบอนุญาศ | เลขที่บัดรประชาชน | ดำนำหน้า | ชื่อ                                                                                                    | นามสกุล        |
|            |             |                                                                                                    |                |                   | -        |                                                                                                    | ( and a        |
|            | -           |                                                                                                    | in some        | the second        |          | Among Contraction                                                                                                    | Name of Column |
|            |             | and the second second se |                |                   |          | and the second second se |                |
| $\bigcirc$ | (1)         | And I                                                                                                    |                |                   |          |                                                                                                    | 1.00.000       |

ข้อมูล ณ วันศุกร์ ที่ 5 เมษายน 2562 เวลา 14:52 น.

เมื่อบันทึกข้อมูลผู้เข้ารับการอบรมเสร็จเรียบร้อยแล้ว ให้คลิก "ส่งรายชื่อ"

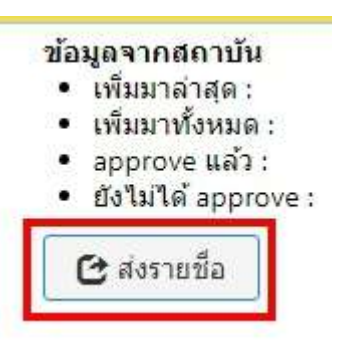

\*\* เมื่อคลิก "ส่งรายชื่อ" เรียบร้อยแล้ว จะไม่สามารถแก้ไขข้อมูลได้อีก

 10. จะปรากฏหน้าจอ ด้านล่าง ให้คลิกเลือกในช่อง ✓ ข้าพเจ้ายอมรับเงื่อนไขข้างต้น และ คลิก "ยืนยันการส่งรายชื่อ"

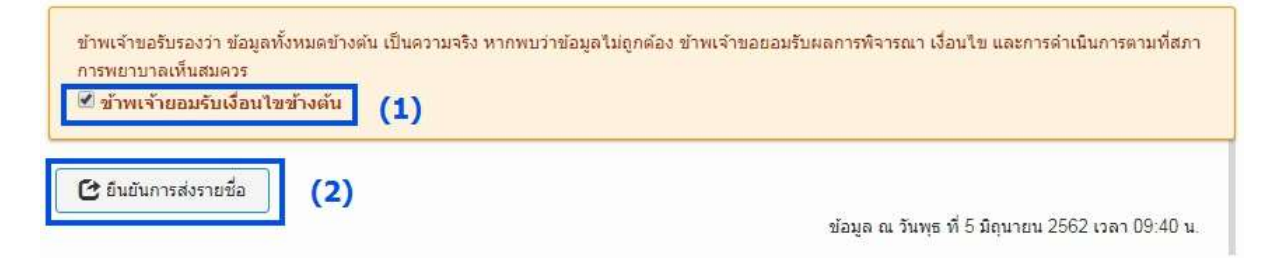

คลิก "ตกลง" เป็นการบันทึกข้อมูล ผู้เข้ารับการอบรมเรียบร้อย

services.tnmc.or.th บอกว่า บันทึกข้อมูลเรียบร้อย

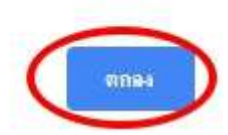

ข้อมูลรายชื่อผู้เข้าอบรม และวิทยากร จะถูกส่งมาที่ ศูนย์การศึกษาต่อเนื่องฯ สภาการพยาบาล
 "รอการตรวจสอบจากเจ้าหน้าที่ศูนย์การศึกษาต่อเนื่องฯ" ภายใน 45 วันทำการ หลังจากนั้น

- สมาชิกที่เข้าอบรม สามารถตรวจสอบหน่วยคะแนนได้จาก <u>www.tnmc.or.th</u> คลิก เว็บแอปพลิเคชั่น บริการสมาชิก >> <u>http://services.tnmc.or.th/</u>

- หน้าจอ Login to your account กรอก E-mail และ Password
- คลิกตรวจสอบหน่วยคะแนน

| ยื่นคำ | ขอ      |        |   |  |
|--------|---------|--------|---|--|
| ตรวจส  | เอบสถา  | นะ     |   |  |
| ตรวจส  | เอบหน่ว | ບອະແນເ | 9 |  |
| ออกจา  | ากระบบ  |        |   |  |